「旭川市公園施設予約システム」利用方法案内

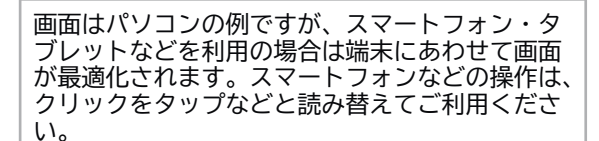

(※空き施設検索のみのときはログインの必要はありません。 3 へ進んでください。)

| 旭川市公園 ≡  |                | Ŧ | / 🛛 ログー |
|----------|----------------|---|---------|
| 施設予約システム |                |   |         |
| ×==-     | 旭川市公園 施設予約システム |   |         |
| ▶ トップページ |                |   |         |
|          | 施設名・曜日などを入力    |   | 検索Q     |

2 お客様のログインIDとパスワードを入力してログインボタンをクリックしてください。

#### ◆旧システムで利用者登録されたお客様へ

以前のシステムでは、010000000\*\*\*と先頭に01を入力していただきましたが、新しいシステムでは、利用者番号 だけの入力だけで結構です。パスワードは従来のものを引き続きご利用ください。(\*\*\*は1~3桁の利用者番号)

|          | ログイン |
|----------|------|
| ログイン I D |      |
| パスワード    | 6    |
|          | ログイン |

3 検索欄をクリックすると、検索条件画面が出ます。

| 施設名・曜日などを  | 入力   | J  |      |        |        |
|------------|------|----|------|--------|--------|
| 表示期間を選択する  |      |    |      |        | リセット 😢 |
| 1週間        | ~    |    |      |        |        |
| 目的/場所を選択する | 3    |    |      |        |        |
|            | 目的を選 | 択▾ |      | 場所を選択・ |        |
| 日付/時間/曜日を選 | 選択する |    |      |        |        |
| 表示日        |      |    | 開始時間 | 終了時間   |        |

4 検索条件を選択して検索ボタンをクリックしてください。

 下の例では、軟式野球場を表示期間1日で検索しています。日付を指定したり、場所や表示 期間を組み合わせて検索することもできます。

| 旭川          | 市公園 施設                                                                                                    | 予約システム | 検索  |
|-------------|----------------------------------------------------------------------------------------------------|--------|-----|
| 施設名・曜日などを入力 |                                                                                                    |        | 検索Q |
| 長示期間を選択する   |                                                                                                    | リセット   | 8   |
| 1日 ~        |                                                                                                    |        |     |
| 目的/場所を選択する  |                                                                                                    |        |     |
| 軟式野球▼       |                                                                                                    | 場所を選択▼ |     |
| Q 検索        | <ul> <li>Image: Second second sec</li></ul> |        |     |
| 選択を解除       |                                                                                                    | 終了時間   |     |
| □ 硬式野球      |                                                                                                    |        |     |
| ✓ 軟式野球      |                                                                                                    |        |     |
| ロ ソフトボール    |                                                                                                    |        |     |
| □ サッカー      |                                                                                                    |        |     |
| ロラグビー       |                                                                                                    |        |     |
| □ 陸上競技      |                                                                                                    |        |     |
| ∩ ≂7        | •                                                                                                    |        |     |

**5** 検索結果が表示されます。〇印のところが空いている(利用可能な)時間です。

| 3              |                              | G     | 202   | 21/0  | )4/1  | 上)0   | =) 🖻  | Ð          |       |           |
|----------------|------------------------------|-------|-------|-------|-------|-------|-------|------------|-------|-----------|
| 加川大橋左加<br>軟式野球 | <sub>羊広場</sub><br>求場 A グランド  | 0500- | 0600- | 0700- | 0800- | 0900- | 1000- | 1100-<br>〇 | 1200- | 130<br>C  |
| 旭川大橋左<br>軟式野球  | <sub>羊広場</sub><br>対場 D グランド  | 0500- | 0600- | 0700- | 0800- | 0900- | 1000- | 1100-      | 1200- | 130<br>() |
| 旭川大橋左<br>軟式野球  | <sub>羊広場</sub><br>求場 E グランド  | 0500- | 0600- | 0700- | 0800- | 0900- | 1000- | 1100-      | 1200- | 130       |
| 旭川大橋左<br>軟式野球  | <sub>羊広場</sub><br>求場Fグランド    | 0500- | 0600- | 0700- | 0800- | 0900- | 1000- | 1100-      | 1200- | 130<br>() |
| 両神橋下流<br>軟式野球  | <sup>右岸広場</sup><br>求場全グランド   | 0500- | 0600- | 0700- | 0800- | 0900- | 1000- | 1100-      | 1200- | 130       |
| 両神橋下流<br>軟式野球  | <sub>右岸広場</sub><br>求場 A グランド | 0500- | 0600- | 0700- | 0800- | 0900- | 1000- | 1100-      | 1200- | 130       |
| <b>而抽棒下法</b> ; | 右岸市坦                         | 0500- | 0600- | 0700- | 0800- | 0900- | 1000- | 1100-      | 1200- | 130       |

6 利用(予約)したい場所・時間を選択してください。(ドラッグすることで複数時間を選択できます。) 選択が終わりましたら、「申請者情報入力へ進む」ボタンをクリックしてください。

| <sup>旭川大橋左岸広場</sup><br>軟式野球場 A グランド | 0500- | 0600- | 0700- | 080)-<br>C | 0900-<br>選択 | 1000-<br>選択 | 1100-<br>選択 | 200-       | 1300- | 1400- | 1500- | 1600- | 1700- | 180<br>C |
|-------------------------------------|-------|-------|-------|------------|-------------|-------------|-------------|------------|-------|-------|-------|-------|-------|----------|
| <sup>旭川大橋左岸広場</sup><br>軟式野球場Dグランド   | 0500- | 0600- | 0700- | 0800-      | 0900-       | 1000-       | 1100-       | 1200-<br>〇 | 1300- | 1400- | 1500- | 1600- | 1700- | 180<br>C |
| 旭川大橋左岸広場<br>軟式野球場 E グランド            | 0500- | 0600- | 0700- | 0800-      | 0900-       | 1000-       | 1100-<br>〇  | 1200-      | 1300- | 1400- | 1500- | 1600- | 1700- | 180<br>C |
| 旭川大橋左岸広場<br>軟式野球場Fグランド              | 0500- | 0600- | 0700- | 0800-      | 0900-       | 1000-       | 1100-       | 1200-      | 1300- | 1400- | 1500- | 1600- | 1700- | 180<br>C |
| 両神橋下流右岸広場<br>軟式野球場全グランド             | 0500- | 0600- | 0700- | 0800-      | 0900-       | 1000-       | 1100-<br>〇  | 1200-      | 1300- | 1400- | 1500- | 1600- | 1700- | 180<br>C |
| 両神橋下流右岸広場<br>軟式野球場 A グランド           | 0500- | 0600- | 0700- | 0800-      | 0900-       | 1000-       | 1100-       | 1200-      | 1300- | 1400- | 1500- | 1600- | 1700- | 180<br>C |
|                                     | 0500  | 0000  | 0700  | 0000       | 0000        | 1000        | 1100        | 1200-      | 1200  | 1400  | 1500  | 1600- | 1700- | 180      |

7 次に使用目的と利用人数を入力して、「次へ」をクリックしてください。 ※利用人数は、選手・役員など関係者と観覧者の合計を入力してください。

| 情報         |             |                       |      | 使用 | 目的と利 | 川用人業 |
|------------|-------------|-----------------------|------|----|------|------|
|            |             |                       | 1    | 金索 |      | Q -  |
| 使用日        | 使用時間        | 使用施設                  | 使用目的 |    | 使用人数 |      |
| 2021/04/10 | 09:00~12:00 | 旭川大橋左岸広場 軟式野球場 A グランド | 軟式野球 | ~  | 20   | Ē    |
|            |             |                       |      |    |      |      |
|            |             |                       |      |    |      |      |
|            |             |                       |      |    |      |      |
|            |             |                       |      |    |      |      |
|            |             |                       |      |    |      |      |
|            |             |                       |      |    |      |      |
|            |             |                       |      |    |      |      |
|            |             |                       |      |    |      |      |
|            |             |                       |      |    |      |      |
|            |             |                       |      |    |      |      |
|            |             |                       |      |    |      |      |

8 予約内容の確認画面に変わります。内容に間違いがなければ「確定」をクリックしてください。

| i月U佳i芯     |             |                       |      |      |      |
|------------|-------------|-----------------------|------|------|------|
| 予約         |             |                       |      |      |      |
| 使用日        | 使用時間        | 使用施設                  | 施設料金 | 設備料金 | 合計金額 |
| 2021/04/10 | 09:00~12:00 | 旭川大橋左岸広場 軟式野球場 A グランド | ¥0   | ¥0   | ¥ 0  |
|            |             |                       |      |      |      |
|            |             |                       |      |      |      |
|            |             |                       |      |      |      |
|            |             |                       |      |      |      |
|            |             |                       |      |      |      |
|            |             |                       |      |      |      |

9 予約を確定させます。よろしければ「はい」をクリックしてください。

| 園       | Ξ       |                           | Ŧ  | 1   |    |
|---------|---------|---------------------------|----|-----|----|
| システム    | 空意状况    | 登録確認                      |    | ×   |    |
| 星家      |         | 申請情報を登録します。よろしいですか?       |    |     |    |
|         |         |                           |    | 4.1 |    |
| 18      | 使用時間    | 61612                     | 13 | .01 | 設備 |
| 1/04/10 | 09:00~1 | .00 旭川大橋左岸広場 軟式野球場 A グランド | 3  | £ 0 |    |

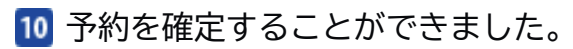

| 清完了<br>      |            |             |                       |          |
|--------------|------------|-------------|-----------------------|----------|
| (予約)<br>申請番号 | 使用日        | 使用時間        | 使用施設                  | 設備有無     |
| 01-200-01    | 2021/04/10 | 09:00~12:00 | 旭川大橋左岸広場 軟式野球場 A グランド | <b>#</b> |
|              |            |             |                       |          |
|              |            |             |                       |          |

# 11 トップページから申請(予約)内容を確認することができます。

| 施設予約システム     |             |
|--------------|-------------|
| ×=-          | 旭川市         |
| ▶ トップページ     |             |
| ヨユーザー情報を確認する | 施設名・曜日などを入力 |
| □申請を確認する 1   | ₩           |

### 表示されている一覧を選択すると、申請内容を確認することができます。

| は去分を                                                 | 含めない                                                                             | 取消分を含めない                                                       |                   |                    |                 |                       |
|------------------------------------------------------|----------------------------------------------------------------------------------|----------------------------------------------------------------|-------------------|--------------------|-----------------|-----------------------|
|                                                      |                                                                                  |                                                                |                   | 検索                 |                 | Q .                   |
| 使用日                                                  | 使用時間                                                                             | 使用施設                                                           | 申請番号              | 使用目的               | 状態              | 設備                    |
| 2021/04/10                                           | 09:00~12:00                                                                      | 旭川大橋左岸広場 軟式野球場 A グランド                                          | 01-200-01         | 軟式野球               | 新規              | 1m                    |
|                                                      |                                                                                  |                                                                |                   |                    | 昭全一支            | 市市                    |
|                                                      |                                                                                  |                                                                |                   |                    |                 |                       |
|                                                      |                                                                                  |                                                                |                   |                    |                 |                       |
| (予約システ)                                              |                                                                                  | ł                                                              |                   |                    |                 |                       |
| 予約システム                                               | 🌜 > 申請一覧<br>含めない                                                                 | <b>取消分を</b><br>含めない                                            |                   |                    |                 |                       |
| 予約システノ                                               | 🍐 > 申請一覧<br>含めない                                                                 | <b>取消分を</b><br>含めない                                            |                   | 検索                 |                 | Q .                   |
| <ul> <li>予約システム</li> <li>基力を</li> <li>使用日</li> </ul> | <ul> <li>本 &gt; 申請一覧</li> <li>含めない</li> <li>使用時間</li> </ul>                      | 取消分を         含めない           使用施設                               | 申請番号              | 検索<br>使用目的         | 状態              | Q -<br>設備             |
| 予約システム<br>法分を<br>使用日<br>2021/04/10                   | <ul> <li>本 &gt; 申請一覧</li> <li>含めない</li> <li>使用時間</li> <li>09:00~12:00</li> </ul> | 取消分を         含めない           使用施設         旭川大橋左岸広場 軟式野球場 A グランド | 申請番号<br>01-200-01 | 検索<br>使用目的<br>軟式野球 | <b>状態</b><br>新規 | <b>Q</b> -<br>設備<br>無 |

 予約した施設の利用に際し、既に利用して団体等があったとは、この画面をプリントして お持ちいただくか、スマートフォンなどで表示してお見せいただくこともできます。

12 予約を取り消すこともできます。

11 の「申請を確認する」をクリックして予約されている一覧をを表示し、取り消す予約をクリックして選択、「取消ボタン」をクリックしてください。

| 法分を        | 含めない         | 取消分を含めない               |           |         |    |       |
|------------|--------------|------------------------|-----------|---------|----|-------|
|            |              |                        |           |         | 検索 | ۹     |
| 使用日        | 使用時間         | REMEMORY AND A STREET  | 申請番号      | 使用目的    | 秋潮 | 1966  |
| 2021/05/04 | 08:00~11:00  | 旭川大橋左岸広場 軟式野球場 F グランド  | 01-303-01 | 教式要知识   | 新規 | 344   |
| 2021/05/05 | 05.00~07.00  | 高神橋下流右岸広場 軟式野球場 A グランド | 01-305-01 | 較式要我求   | 新規 | fm.   |
| 2021/05/05 | 05:00~-08:00 | 観日大橋左岸広場 軟式野島場D グランド   | 01-322-01 | 8033948 | 新規 | N N   |
|            |              |                        |           |         | 際会 | 27 政治 |

内容を確認して、「他予約取消ボタン」をクリックしてください。

| 請確認        |             |                       |      |      |      |
|------------|-------------|-----------------------|------|------|------|
| 本予約        |             |                       |      |      |      |
| 使用日        | 使用時間        | 使用酶器                  | 施設料金 | 設備料金 | 合計金額 |
| 2021/05/05 | 05:00~08:00 | 旭川大橋左岸広場 軟式野球場 D グランド | ¥0   | *0   | ¥0   |
|            |             |                       |      |      |      |
|            |             |                       |      |      |      |
|            |             |                       |      |      |      |
|            |             |                       |      |      |      |
|            |             |                       |      |      |      |
|            |             |                       |      |      |      |
|            |             |                       |      |      |      |
|            |             |                       |      |      |      |
|            |             |                       |      |      |      |
|            |             |                       |      |      |      |
|            |             |                       |      |      |      |
|            |             |                       |      |      |      |
|            |             |                       |      |      |      |
|            |             |                       |      |      |      |
|            |             |                       |      |      |      |
|            |             |                       |      |      |      |
|            |             |                       |      |      |      |
|            |             |                       |      |      |      |

本予約取消ボタン

予約を取り消します。よろしければ「はい」をクリックしてください。

| 消確認 | 本予約取消確認             |     | ×  |
|-----|---------------------|-----|----|
|     | 本予約を取消します。よろしいですか?  |     |    |
|     |                     | いいえ | はい |
|     | 旭川大橋左岸広場 軟式野球場Dグランド |     | ¥  |

# 予約を取り消しました。

| ・予約を取得ました。以下の | 内容をご確認ください。 |      |      |      |
|---------------|-------------|------|------|------|
| 下予約取消完了       |             |      |      |      |
| 本予約           |             |      |      |      |
|               |             |      |      |      |
| 中請番号          | 使用日         | 使用時間 | 使用施設 | 設備有無 |

### ◆お願い

グラウンドを利用しなくなったときは、他に利用したい方のために、速やかに取消操作 をしていただくか、窓口にご連絡ください。

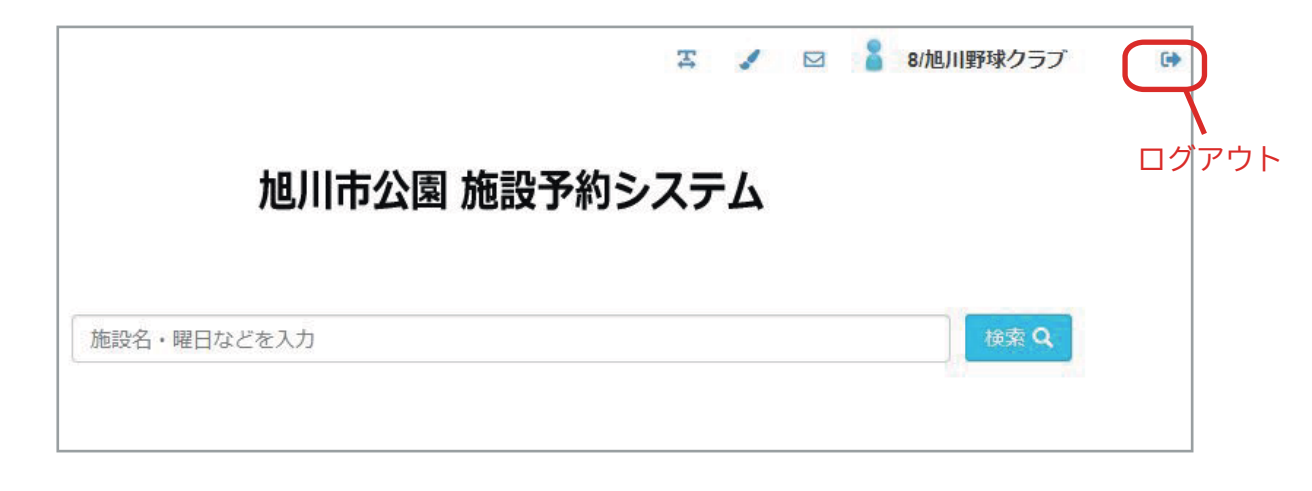

~ 「旭川市公園内運動施設予約システム」へのアクセス ~

アドレス:http://www.asahikawa-park.or.jp/yoyaku/

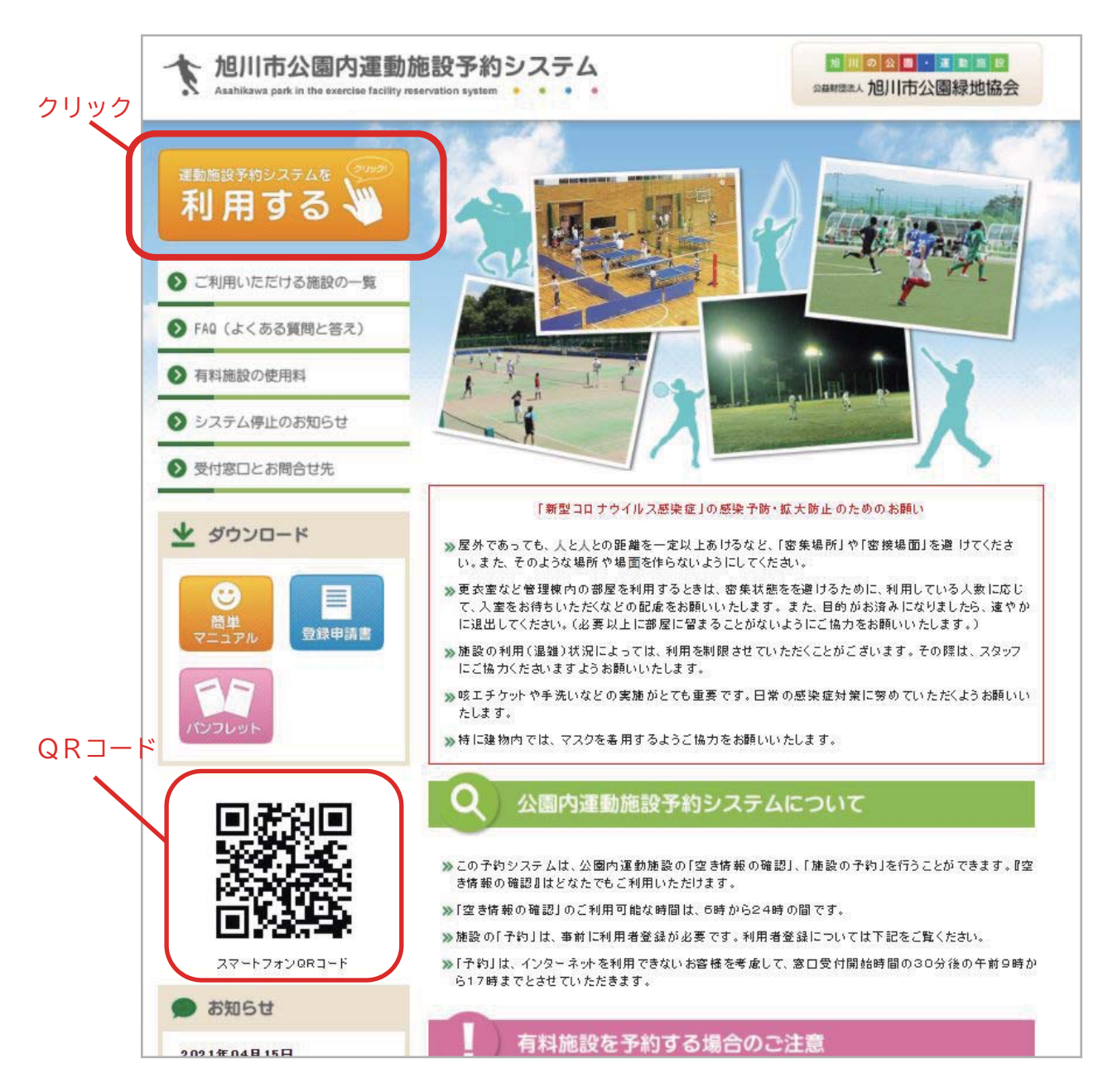